## Oddaja naloge v učilnico

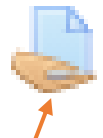

Če moraš v učilnico oddati sliko ali kakšen drug dokument (npr. pdf dokument), ti je učitelj pripravil dejavnost – Naloga. Ikona te dejavnosti je roka, ki drži list papirja.

Nalogo je učitelj poimenoval.

| 🗅 Plošča 10    | * 🕒 Odaj nalogo 🖌                                      | Naloga: 1 | Uredi 🝷 |
|----------------|--------------------------------------------------------|-----------|---------|
| # Domov        |                                                        |           |         |
| 🖀 OŠ Železniki | 🕂 🚽 Oddaj fotografijo 🖋                                | Uredi 👻 🛔 | $\odot$ |
| 🛗 Koledar      | Svoj i delek slikaj in sliko oddaj v zgornji povezavi. |           |         |
|                |                                                        |           |         |

Sliko ali dokument, ki ga moraš v učilnico oddati, najprej shraniš na disk svojega računalnika.

Klikni na 📃 Oddaj fotografijo (oz. na ime naloge, ki jo je učitelj določil).

Odpre se okno, v katerem klikneš spodnji sivi gumb »Oddaj nalogo«.

| Test-ze             |                        |                                   |  |
|---------------------|------------------------|-----------------------------------|--|
| Obvestilo učiteljem |                        | e avefii e                        |  |
| 嶜 Sodelujoči        | Oddaj ioi              | ografijo                          |  |
| Značke              | Svoj izdelek slikaj ir | n sliko oddaj v zgornji povezavi. |  |
| I Ocene             | Status odd             | aje naloge                        |  |
| 🗅 Slovenščina       | Status oddaje          | Neoddano                          |  |
| 🗅 Fizika            | naloge                 |                                   |  |
| 🗅 kar nekaj         | Stanje ocen            | Neocenjeno                        |  |
| Plošča 4            | Rok za oddajo          | nedelja, 15. november 2020, 00:00 |  |
| Plošča 5            | Preostali čas          | 6 dni 3 ure                       |  |
| 🗅 Plošča 6          | Zadnja<br>sprememba    | -                                 |  |
| Oddaj nalogo        | Komentar               | Komentarii (0)                    |  |
| Plošča 8            | oddaje                 | - Romenagi (oy                    |  |
| □ Plošča 9          |                        |                                   |  |
| 🗅 Plošča 10         | -                      |                                   |  |

V naslednjem oknu nalogo (sliko ali pdf datoteko) oddaš.

To lahko storiš na dva načina:

**1. način:** odpreš mapo, v kateri imaš shranjeno sliko (ali pdf datoteko) ter jo klikneš in neseš v okno, ki je za to pripravljeno.

| Obvestilo učiteljem | Oddaj fotografijo                                      |                                                                |
|---------------------|--------------------------------------------------------|----------------------------------------------------------------|
| 嶜 Sodelujoči        |                                                        |                                                                |
| Tačke               | Svoj izdelek slikaj in sliko oddaj v zgornji povezavi. |                                                                |
| I Ocene             | Oddane datoteke                                        | Največja velikost datoteke: 20MB, največje število datotek: 20 |
| 🗅 Slovenščina       |                                                        | Datoteke                                                       |
| 🗅 Fizika            |                                                        |                                                                |
| 🗅 kar nekaj         |                                                        | 🖌 🖊                                                            |
| 🗅 Plošča 4          |                                                        | Datoteke lahko dodate da jih povlečete in spustite sem.        |
| 🗅 Plošča 5          |                                                        | Sprejete vrste datotek:                                        |
| 🗅 Plošča 6          |                                                        | Slika (GIF) gift                                               |
| 🗅 Oddaj nalogo      |                                                        | Silika (PNG), png<br>Silika (PNG), png                         |
| 🗅 Plošča 8          |                                                        | Shrani spremembe Prekliči                                      |
| 🗅 Plošča 9          |                                                        |                                                                |

Slika oz. datoteka se pojavi v oknu za oddajo. Nato klikneš ukaz »Shrani spremembe«.

| V Obvestilo uciteljem |                                                                       |
|-----------------------|-----------------------------------------------------------------------|
| Sodelujoči            | Oddaj fotografijo                                                     |
| Tačke                 | Svoj izdelek slikaj in sliko oddaj v zgornji poveravi.                |
| I Ocene               | Oddana datataka Najwajia datataka: 20MR. najwajia itaujia datatak: 20 |
| 🗅 Slovenščina         | Vajvega velikost baloteke. 2014b, hajvega stevilo datotek. 20         |
| 🗅 Fizika              | Datoteke                                                              |
| 🗅 kar nekaj           |                                                                       |
| 🗅 Plošča 4            |                                                                       |
| 🗅 Plošča 5            | EnakGib-Nal                                                           |
| 🗅 Plošča 6            | Image files to be optimised, such as badges .gif .jpe .jpeg .jpg .png |
| 🗅 Oddaj nalogo        | Slika (GIF).gif<br>Slika (JPEG) jpe jpg                               |
| 🗅 Plošča 8            | Slika (PNG)png                                                        |
| 🗅 Plošča 9            | Shrani spremembe Prekliči                                             |
|                       |                                                                       |

| 2. | način: | Klikneš | na | ukaz | »Doda | « |
|----|--------|---------|----|------|-------|---|
|    |        |         |    |      |       |   |

|                     | -                                               |                                                                                                    |
|---------------------|-------------------------------------------------|----------------------------------------------------------------------------------------------------|
| Obvestilo učiteljem | Oddai fatagrafija                               |                                                                                                    |
| Sodelujoči          | Oddaj lotografijo                               |                                                                                                    |
| D Značke            | Svoj izdelek slikaj in sliko oddaj v zgornji po | vezăși.                                                                                                |
| 1 Ocene             | Oddane datoteke                                 | Največja velikost datoteke: 20MB, največje število datotek: 2                                          |
| Slovenščina         |                                                 | Datoteke                                                                                               |
| Fizika              |                                                 |                                                                                                    |
| ar nekaj            |                                                 |                                                                                                    |
| lošča 4             |                                                 | Datoteke lahko dodate da jih povlečete in spustite sem.                                                |
| ošča 5              |                                                 | Sprejete vrste datotek:                                                                                |
| ošča 6              |                                                 | image files to be optimised, such as badges gif gee geg gag pag<br>Slika (GIF) gif<br>Slika (GIF) a if |
| ddaj nalogo         |                                                 | Slika (PPG) ipe jpg<br>Slika (PNG), png                                                                |
| lošča 8             |                                                 | Shrani spremembe Prekliči                                                                              |
| Plošča 9            |                                                 |                                                                                                    |

Odpre se okno »Izbirnik datotek«. Označena mora biti možnost »Prenesi vir«. Klikneš na »Izberite datoteko«.

| test-ze               |                 |                    |                                              |                                                   |
|-----------------------|-----------------|--------------------|----------------------------------------------|---------------------------------------------------|
| 7 Obvestilo učiteljem | Oddai           | Izbirnik datotek   |                                              | ×                                                 |
| Sodelujoči            | Caday           |                    |                                              |                                                   |
| Značke                | Svoj izdelek sl | m Nedavne datoteke |                                              |                                                   |
| l Ocene               | Oddane          | Prenesi vir        | Priponka                                     | elikost datoteke: 20MB, največje število datotek: |
| Slovenščina           |                 | Privatne datoteke  | Izberite datoteko Nobena datoteka ni izbrana |                                                   |
| - store is cirila     |                 | ) Wikimedia        | Shrani kot                                   |                                                   |
| Fizika                |                 | Šolski OneDrive    |                                              |                                                   |
| kar nekaj             |                 |                    | Avtor                                        |                                                   |
| Plošča 4              |                 |                    | Alenka Bertoncelj                            | ustite sem.                                       |
| Plošča 5              |                 |                    | Izberite licenco 👩                           |                                                   |
| Plošča 6              |                 |                    | Vse pravice pridržane.                       | •                                                 |
| Oddaj nalogo          |                 |                    | Naloži ta dotataka                           |                                                   |
|                       |                 |                    | Nalozi to datoteko                           |                                                   |

Odpre se okno »**Odpiranje**«, v katerem poiščeš svojo sliko oz. datoteko, ki jo moraš oddati. Sliko oz. datoteko označiš tako, da nanjo klikneš. Nato klikneš še ukaz »**Odpri**«.

| rimer okna:         | Donior / mol preuneu / Os zereania / nazienia stopija Os zereania / rest | e / ouvaj nalogo / ouvaj lotogranjo / orevi ouvano nalogo |
|---------------------|--------------------------------------------------------------------------|-----------------------------------------------------------|
| r test-ze           | C Odpiranje                                                              | ×                                                         |
| Obvestilo učiteljem | ← → × ↑ 🔤 « 8-Fizika → Slike → EnakGibanje v Č                           |                                                           |
| 🚰 Sodelujoči        | Organiziraj 👻 Nova mapa                                                  | <b>■ -  ■ 0</b>                                           |
| 🛡 Značke            | Svoj 💻 Ta računalnik 🏠                                                   |                                                           |
| I Ocene             | Pokumenti                                                                | elikost datoteke: 20MB, največje število datotek: 20      |
| 🗅 Slovenščina       | ♪ Glasba     EnakGib-Nal6.jpg     EnakGib-Nal6.gr     Er                 | akGib-lal7                                                |
| 🗅 Fizika            | ■ Namizje af.jpg PHILIPS TV                                              | gqi                                                       |
| 🗅 kar nekaj         | ➡ Prenosi                                                                |                                                           |
| C Plošča 4          | Videoposnetki                                                            | ustite sem.                                               |
| 🗅 Plošča 5          | " Windows (C:)                                                           |                                                           |
| 🗅 Plošča 6          | Ime datoteke: EnakGib-Nal6.jpg 🗸 🗸                                       | Vse datote (*.*)                                          |
| 🗅 Oddaj nalogo      |                                                                          | Odpri Prekliči                                            |
| 🗅 Plošča 8          |                                                                          |                                                           |

## Ime datoteka se »vpiše« ob ukaz »Izberite datoteko«. Nato klikneš na ukaz »Naloži to datoteko«.

| Obvestilo učiteljem | Oddaj           | Izbirnik datotek                     | ×                                  |                                                      |
|---------------------|-----------------|--------------------------------------|------------------------------------|------------------------------------------------------|
| Sodelujoči          | Suoi izdalak d  | <ul> <li>Nedavne datoteke</li> </ul> |                                    |                                                      |
| 🛡 Značke            | SVOJ IZUEIEK SI | A Prenesi vir                        |                                    |                                                      |
| III Ocene           | Oddane          | 🔊 URL prenos                         | Priponka                           | elikost datoteke: 20MB, največje število datotek: 20 |
| 🗅 Slovenščina       |                 | m Privatne datoteke                  | Izberite datoteko Enakoid-Ivalojpg |                                                      |
| 🗅 Fizika            |                 | 🕲 Wikimedia                          |                                    |                                                      |
| 🗅 kar nekaj         |                 | 🕿 Solski OneDrive                    | Avtor                              |                                                      |
| 🗅 Plošča 4          |                 |                                      | Alenka Bertoncelj                  | ustite sem.                                          |
| 🗅 Plošča 5          |                 |                                      | Izberite licenco 👩                 |                                                      |
| 🗅 Plošča 6          |                 |                                      | Vse pravice pridržane.             |                                                      |
| 🗅 Oddaj nalogo      |                 |                                      | Naloži to datoteko                 |                                                      |
| 🗅 Plošča 8          |                 |                                      |                                    |                                                      |

Slika oz. datoteka se pojavi v oknu za oddajo. Klikneš še na ukaz »Shrani spremembe«.

1

| V Obvestilo uciteljem |                                                        |                                    |                                                                |
|-----------------------|--------------------------------------------------------|------------------------------------|----------------------------------------------------------------|
| 📽 Sodelujoči          | Oddaj fotografijo                                      |                                    |                                                                |
| 🛡 Značke              | Svoj izdelek slikaj in sliko oddaj v zgornji povezavi. |                                    |                                                                |
| III Ocene             | Oddane datoteke                                        |                                    | Naivečia velikost datoteke: 20MB. naivečie število datotek: 20 |
| Slovenščina           |                                                        |                                    | III III 🗉 🖿                                                    |
| 🗅 Fizika              |                                                        | Datoteke                           |                                                                |
| 🗅 kar nekaj           |                                                        |                                    |                                                                |
| 🗅 Plošča 4            |                                                        |                                    |                                                                |
| 🗅 Plošča 5            |                                                        | EnakGib-Nal                        |                                                                |
| 🗅 Plošča 6            |                                                        | Sprejete vrste datotek:            |                                                                |
| 🗅 Oddaj nalogo        |                                                        | Slika (GIF).gif<br>Slika (GIF).gif |                                                                |
| Plošča 8              |                                                        | Slika (PNG) .png                   |                                                                |
| 🗅 Plošča 9            |                                                        | Shrani spremembe Prekliči          |                                                                |

Sliko oz. datoteko si oddal. To vidiš v naslednjem oknu – »Status oddaje naloge«, ki se odpre.

| r test-ze           |                                                        |  |  |
|---------------------|--------------------------------------------------------|--|--|
| Obvestilo učiteljem | Oddoj fotografija                                      |  |  |
| 🖀 Sodelujoči        | Uddaj fotografijo                                      |  |  |
| Značke              | Svoj izdelek slikaj in sliko oddaj v zgornji povezavi. |  |  |
| III Ocene           | Status oddaje naloge 🦉                                 |  |  |
| 🗅 Slovenščina       | Status oddaje Oddano v ocenjevanje                     |  |  |
| 🗅 Fizika            | naloge                                                 |  |  |
| 🗅 kar nekaj         | Stanje ocen Neocenjeno                                 |  |  |
| 🗅 Plošča 4          | Rok za oddajo nedelja, 15. november 2020, 00:00        |  |  |
| 🗅 Plošča 5          | Preostali čas 6 dni 3 ure                              |  |  |
| 🗅 Plošča 6          | Zadnja nedelja, 8. november 2020, 20:25<br>sprememba   |  |  |
| 🗅 Oddaj nalogo      | Oddane EnakGib-Nal6.jpg 8. november 2020, 20:25        |  |  |
| 🗅 Plošča 8          | uatoteke                                               |  |  |
| 🗅 Plošča 9          | Komentar<br>oddaje Komentarji (0)                      |  |  |

Učitelj bo nalogo pregledal, ocenil, komentiral.

Oceno in komentarje vidiš, če klikneš na nalogo ا 😓 Oddaj fotografijo.